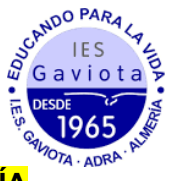

## MATRICULACIÓN 1º BACHILLERATO DE CIENCIAS A TRAVÉS DE LA SECRETARÍA VIRTUAL

1. En primer lugar modificaremos los datos personales del solicitante si hubiese algún error.

| <ul> <li>Instrucciones &gt; Quién eres &gt; Data</li> <li>O Fin</li> </ul> Datos de la persona solicitante | os Familiares 🗲 🔵 Datos persona | o Datos Solicitud 🗲   | • O Adjuntar d | ocumentación 🕽 | O Confirmar |
|----------------------------------------------------------------------------------------------------|---------------------------------|-----------------------|----------------|----------------|-------------|
| Datos de la persona solicitante                                                                            |                                 |                       |                |                |             |
|                                                                                                    |                                 |                       |                |                |             |
| Nombre: *                                                                                                  | Primer apellido: *              |                       | Segundo ap     | oellido:       |             |
| Carmen                                                                                                    | Andaluz                         |                       | Andaluza       |                |             |
| Sexo: * Fe                                                                                                 | echa de nacimiento: *           | Tipo de documentación | :              | NIF/NIE/Pasap  | orte:       |
| O Hombre   Mujer                                                                                           | 03/03/2015                      | Tipo de documentació  | in *           | NIF/NIE/Pas    | aporte      |
| Nacionalidad: *                                                                                            | País de nacimiento: *           |                       | Localidad      |                |             |
| española                                                                                                   | × v España                      | × *                   | extranjera:    |                |             |
|                                                                                                    |                                 |                       | Localidad      | extrar         |             |

2. En segundo lugar tendremos que rellenar todos los apartados marcados como obligatorios. Si alguno no se rellenase no podremos continuar.

| Impreso                                                                                                    | Obligatorio                                         | Relleno                                                  |                                                                                                    |
|----------------------------------------------------------------------------------------------------|-----------------------------------------------------|----------------------------------------------------------|----------------------------------------------------------------------------------------------------|
| Matrícula Educación Secundaria<br>Obligatoria.                                                              | Sí                                                  | No                                                       | ✓ RELLENAR                                                                                         |
| Cuestionario de Ejecución del Fondo<br>Social Europeo (FSE)                                                 | Sí                                                  | No                                                       |                                                                                                    |
| Servicio Complementario de Transporte<br>Escolar.                                                           | NO                                                  | No                                                       | RELLENAR                                                                                           |
| Autorizaciones                                                                                              | Sí                                                  | No                                                       |                                                                                                    |
| - Autorización de recogida a persona distinta a<br>- Autorización del uso de imagen del menor.              | il padre, madre o tutore                            | s legales del alumno/a                                   | a.                                                                                                 |
| Pago seguro escolar                                                                                         | Sí                                                  | No                                                       | E PAGAR                                                                                            |
| El pago del seguro de forma telemática <b>se realiz</b><br>seguro escolar es obligatorio y por lo tanto del | a con tarjeta de crédit<br>berá efectuar el pago de | <b>o.</b> Si usted no dispone<br>la cuantía en el centro | e de tarjeta de crédito recuerde que el <b>pago</b><br>o educativo una vez realizada la matrícula. |

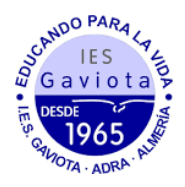

 Al rellenar la matrícula (primer apartado a rellenar) veremos que tenemos cuatro itinerarios posibles. En todos estos itinerarios se cursa obligatoriamente Matemáticas y dos asignaturas optativas propias de modalidad en función del itinerario elegido. Finalmente, en las "Optativas propias de la comunidad andaluza", podremos escoger 2 materias optativas de 2 horas o una de 4h de cualquier bachillerato ofertado por el centro. Tendremos que seleccionar por orden de preferencia todas las asignaturas para que el sistema nos permita continuar.

| on Física<br>ras)<br>a (3:00<br>a Lengua<br>era:Inglés<br>rras)<br>icas de la<br>atoria                                         |
|----------------------------------------------------------------------------------------------------|
| on Física<br>(3:00)<br>a (3:00)<br>a Lengua<br>era:Inglés<br>(ras)<br>icas de la<br>atoria                                      |
| pone de Opción<br>ón Física<br>iras)<br>a (3:00<br>a Lengua<br>era:Inglés<br>iras)<br>icas de la<br>atoria                      |
| one de Opción<br>ón Física<br>rras)<br>a (3:00<br>a (3:00<br>a (4:00<br>a Lengua<br>era:Inglés<br>rras)<br>icas de la<br>atoria |
| ón Física<br>a (3:00<br>ana y<br>ura (4:00<br>a Lengua<br>era:Inglés<br>rras)<br>icas de la<br>atoria                           |
| ón Física<br>rras)<br>a (3:00<br>a (4:00<br>a Lengua<br>era:inglés<br>rras)<br>iicas de la<br>atoria                            |
| a (3:00<br>ana y<br>ara (4:00<br>a Lengua<br>era:Inglés<br>iras)<br>icas de la<br>atoria                                        |
| ana y<br>ara (4:00 (<br>a Lengua<br>era:Inglés<br>rras)<br>ïcas de la<br>atoria                                                 |
| a Lengua<br>era:Inglés<br>oras)<br>Ticas de la<br>atoria                                                                        |
| icas de la<br>atoria                                                                                                    |
| opcion                                                                                                    |
| s de un                                                                                                    |
| <mark>a/s de un</mark><br>a/s de un                                                                                             |
|                                                                                                    |
| emáticas (4:00<br>as)                                                                                                    |
| ÍFICAS DE LA<br>ativas                                                                                                    |
| <b>rencia, las</b><br>r <b>encia, las</b><br>r <b>ias</b> . Solo se<br>os materias de                                           |
|                                                                                                    |
|                                                                                                    |
| t<br>a<br>ar<br>d                                                                                                    |

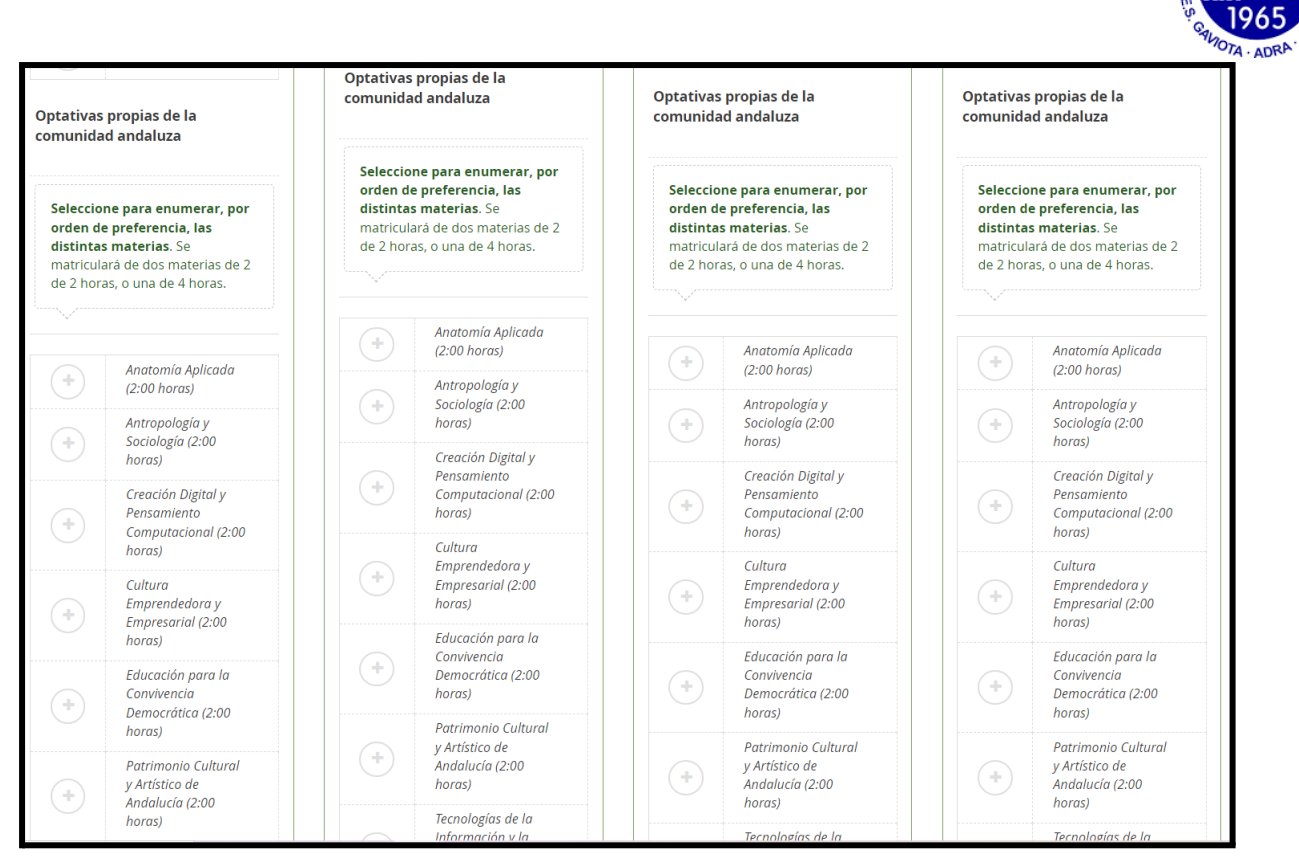

SCANDO PARA IES 4 Gaviota P

Finalmente, deberemos elegir entre "Religión Católica" o "Proyectos transversales de educación en valores" y rellenar los otros datos de interés sobre el solicitante.

| Otros datos de interés                                                                              |                                                                                                    |                 |
|----------------------------------------------------------------------------------------------------|----------------------------------------------------------------------------------------------------|-----------------|
| ~                                                                                                   |                                                                                                    |                 |
| Indique el nivel de educación y/o formación más<br>obtenidas por el alumno o la alumna en otro país | alto completado con éxito, referido a la Clasificación Internacional Normalizada de la Educación (CINE 2011-A) Las<br>se tendrán en cuenta con independencia de que se hayan o no certificado o aprobado en España. | scalificaciones |
| CINE2: Primera etapa de educación secundaria                                                        | / similar (E.S.O., Certificados de profesionalidad de niveles 1 y 2).                                                                                                    | v               |
| ¿Padece alguna enfermedad?                                                                          | ○ No ○ Sí                                                                                                    |                 |
| En caso afirmativo especificar:                                                                     |                                                                                                    |                 |
| ¿Sigue algún tratamiento periódico?                                                                 | ○ No ○ Sí                                                                                                    |                 |
| En caso afirmativo especificar:                                                                     |                                                                                                    |                 |
| ¿Presenta alergias a medicamentos?                                                                  | O No O Sí                                                                                                    |                 |
| En caso afirmativo especificar:                                                                     |                                                                                                    |                 |
| ¿Presenta intolerancias alimentarias?                                                               | O No O Sí                                                                                                    |                 |
| En caso afirmativo especificar:                                                                     |                                                                                                    |                 |
| Otras:                                                                                              |                                                                                                    |                 |
| Otras especificar                                                                                   |                                                                                                    |                 |
|                                                                                                    |                                                                                                    |                 |
|                                                                                                    |                                                                                                    |                 |

4. Al finalizar este apartado deberemos rellenar los otros apartados ("Servicio Complementario de Transporte Escolar", "Cuestionario de Ejecución del Fondo Social Europeo (FSE)", "Autorizaciones", "Pago del seguro escolar"). Finalmente, en el apartado de Autorizaciones se rellenará las personas autorizadas para recoger al alumnado (podemos añadir más personas dándole al botón "+") así como el uso de imágenes y voz del alumnado en actividades del centro.

|                                                                                                    |                                                                                                    | ېږ<br>د                                                                                                    |
|----------------------------------------------------------------------------------------------------|----------------------------------------------------------------------------------------------------|----------------------------------------------------------------------------------------------------|
| PERSONAS AUTORIZADAS PARA F                                                                                                    | RECOGER A SU HIJO/A DURANTE EL CU                                                                                                    | IRSO 2023 / 2024                                                                                                    |
| Las personas que a continuación relacion                                                                                                    | na podrán recoger a su hijo/a durante el curs                                                                                                    | o 2023 / 2024 de cualquier servicio del centro:                                                                                                    |
| 1ª Persona autorizada:                                                                                                    |                                                                                                    | + -                                                                                                    |
| Nombre:                                                                                                    | Primer apellido:                                                                                                    | Segundo apellido:                                                                                                    |
| Nombre                                                                                                    | Primer apellido                                                                                                    | Segundo apellido                                                                                                    |
| Tipo de documentación:                                                                                                    | NIF/NIE/Pasaporte:                                                                                                    | Teléfono:                                                                                                    |
| Tipo de documentación                                                                                                    | NIF/NIE/Pasaporte                                                                                                    | Teléfono                                                                                                    |
| AUTORIZACION USO IMAGEN Y V                                                                                                    | OZ DEL ALUMNO/A                                                                                                    |                                                                                                    |
| La captación y utilización de imágenes y<br>alumnado mientras realiza actividades e<br>exposiciones en el centro, en la pantalla<br>instagram, Twitter, Youtube), y siempre o<br>ser revocada si lo desean en cualquier m | audios de menores está protegida por Ley. N<br>ducativas diversas. Estas imágenes y audios j<br>del centro, en internet a través de la página v<br>con fines educativos y/o informativos. A tal ef<br>iomento por escrito ante la dirección del cen | o obstante, es frecuente obtener fotos, videos y voz del<br>oueden ser utilizadas posteriormente para su difusión en<br>veb del centro, blogs de centro, redes sociales (Facebook,<br>ecto, solicitamos cumplimente esta autorización que podrá<br>tro. |
| AUTORIZO el uso educativo y/o informal/<br>el/la alumno/a.                                                                                                    | mativo de las imágenes y audios tomadas/en                                                                                                    | viadas en las diversas actividades educativas que realiza                                                                                                    |
| NO AUTORIZO el uso de imagen del a                                                                                                    | alumno/a.                                                                                                    |                                                                                                    |
| Los campos marcados con * son obligatorios.                                                                                                    |                                                                                                    | ← Anterior Guardar                                                                                                    |

Gaviota

5. Una vez cumplimentados todos los apartados, pulsar "Siguiente" para acceder a la pantalla "Confirmar – Documento de su solicitud". Pulsar "Firmar y presentar la solicitud (SMS)". Recibirá en su teléfono móvil un mensaje de texto con la clave SMS que debe insertar para presentar su solicitud. Insertar la clave recibida y pulsar "Firmar".

| Instrucciones > © Quéin eres > © Datos Familiares > © Datos Solicitud > © Adjuntar documentación > CEnternater     O Fin         |
|----------------------------------------------------------------------------------------------------|
| Documento de su solicitud                                                                                                    |
| ~                                                                                                    |
| Compruebe que los datos de la solicitud son veraces y firmela digitalmente para finalizar el proceso de presentación telemática. |
|                                                                                                    |
| Gill Firmar y presentar la solicitud(SMS) O Ayuda sobre la firma y la presentación                                               |
|                                                                                                    |
|                                                                                                    |
| UNITA DE ANDALUCIA COMULISIA DE SUCIEIDA Y DIFORTE                                                                               |
|                                                                                                    |
|                                                                                                    |

 Tras pulsar "Firmar", y si la clave se ha insertado correctamente, aparecerá la pantalla "Fin". Pulsar "Descargar justificante". Se generará un documento ZIP-PDF. IMPORTANTE: Comprobar que el justificante tiene sello de registro de entrada.